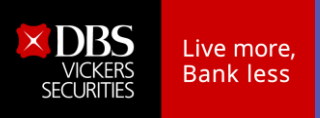

## การเข้าร่วมสัมมนาออนไลน์ ใน Microsoft Teams

หลังจากลงทะเบียนเข้าร่วมสัมมนาเรียบร้อยแล้ว ท่านจะได้รับอีเมล (E-Mail) ลิงก์รับชมสัมมนา ออนไลน์ ผ่าน Microsoft Team ในวันสัมมนา และทำตามขั้นตอนตามนี้

- 1. คลิกลิงก์สัมมนาในอีเมล
- 2. คลิกเลือกช่องทางเข้าสู่สัมมนา
  - หากท่านมีโปรแกรม Microsoft Team อยู่แล้ว สามารถคลิกเลือกเปิดโปรแกรม หรือคลิกเลือก "Watch the web instead" เพื่อลงชื่อเข้าใช้ และร่วมสัมมนาทันที

Microsoft Teams

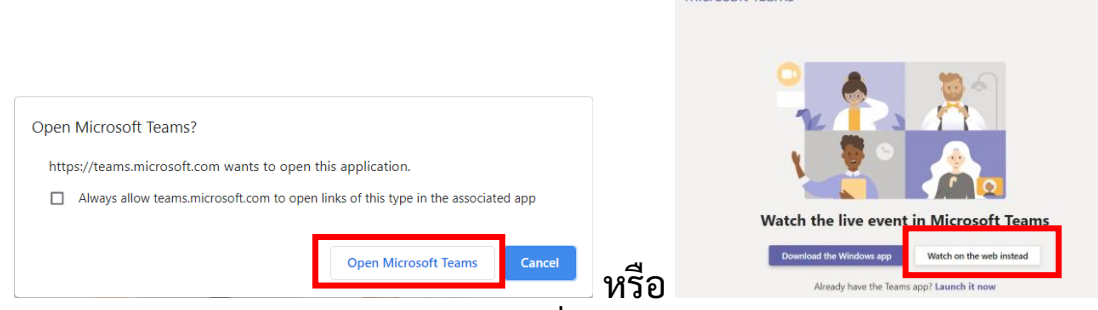

 หากท่านไม่มีโปรแกรม สามารถคลิกที่ปุ่ม "ดูบนเว็บแทน (Watch the web instead)" จากนั้นเลือก "เข้าร่วมโดยไม่ระบุชื่อ (Join anonymously) เพื่อเข้าใช้ งาน แบบไม่ต้องติดตั้งโปรแกรม

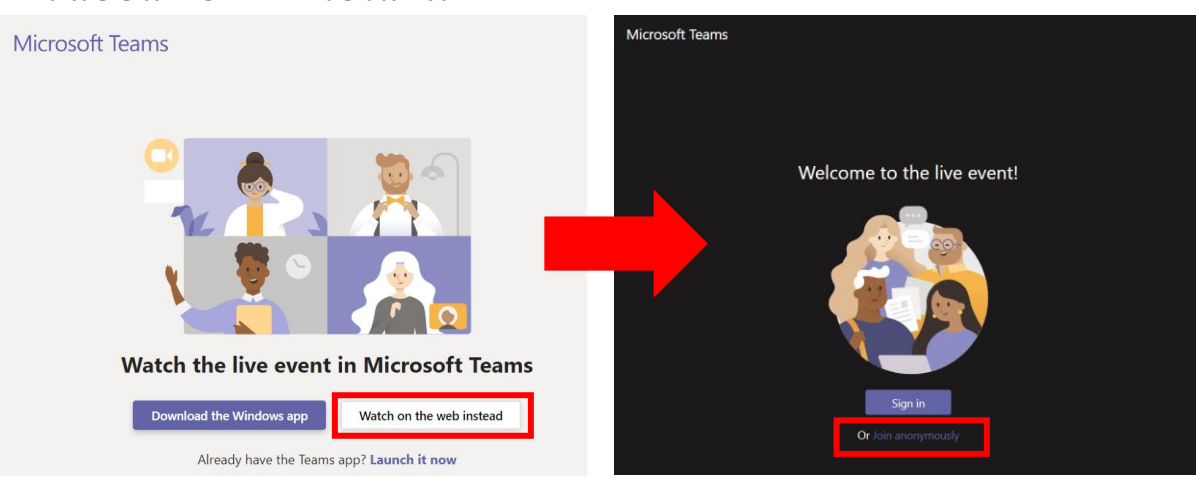

3. หากต้องการส่งคำตอบถึงวิทยากร สามารถกดที่ปุ่ม "ตั้งคำถาม" และพิมพ์คำถาม

สนใจสอบถามเพิ่มเติม โทร. 02-857-7922, 02-857-7112